# **Frantext pour les Nuls**

Frantext a fait peau neuve en 2018 : sa nouvelle version entraîne des changements dans les interfaces et les modes d'interrogation. Cette page aidera les utilisateurs de la version précédente à trouver leurs repères, et les nouveaux abonnés à faire leurs premiers pas.

## **SE CONNECTER**

Rendez-vous à l'adresse <u>www.frantext.fr</u>. Cliquez sur **Frantext intégral** dans la section Accès à **Frantext**. Le formulaire de connexion s'ouvre. Saisissez l'adresse email fournie lors de l'inscription (qui sert d'identifiant) et votre mot de passe. Une fois dans Frantext, un menu horizontal et des sousmenus accompagnent désormais votre navigation.

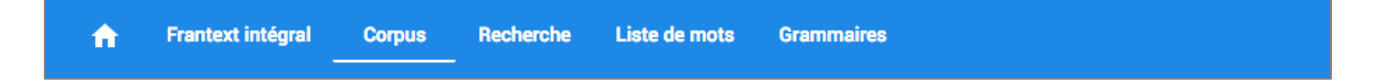

## **CRÉER UN CORPUS DE TRAVAIL**

Cliquez sur l'onglet **Corpus** du menu de navigation. Plusieurs corpus sont déjà prédéfinis, notamment par périodes chronologiques. Pour les activer, cliquez sur les boutons **CHARGER** correspondants. Cliquez ensuite sur le bouton + **CRÉER UN CORPUS**, puis donnez un **Nom** au nouveau corpus avant de cliquer sur **CRÉER**. Dans la nouvelle fenêtre, cliquez sur le bouton **AJOUTER DES TEXTES**.

| Mes corpus Voir le corpus : autobiographies (0 texte) | Ajouter des textes | Statistiques | Documentation |  |
|-------------------------------------------------------|--------------------|--------------|---------------|--|
|-------------------------------------------------------|--------------------|--------------|---------------|--|

Utilisez le panneau des métadonnées situé à gauche, ainsi que le champ de recherche pour trouver, sélectionner et sauvegarder les textes désirés. Une fois la sauvegarde effectuée, cliquez sur l'onglet **Voir le corpus** pour visualiser votre corpus :

| Mes corpus | Voir le corpus : autobiographies (192 textes) | Ajouter des textes | Statistiques | Documentation |  |
|------------|-----------------------------------------------|--------------------|--------------|---------------|--|
|------------|-----------------------------------------------|--------------------|--------------|---------------|--|

### Ajouter des textes

Depuis l'onglet **Ajouter des textes**, répétez l'opération précédente : recherche, ajout, sauvegarde. Le corpus sera modifié en conséquence. Si nécessaire, réinitialisez les filtres entre chaque recherche dans les métadonnées.

| Mes corpus | Voir le corpus : autobiographies (202 textes) | Ajouter des textes | Statistiques | Documentation |  |
|------------|-----------------------------------------------|--------------------|--------------|---------------|--|
|------------|-----------------------------------------------|--------------------|--------------|---------------|--|

### Supprimer des textes

Cliquez sur l'onglet **Voir le corpus** : le corpus s'affiche à l'écran. Décochez les cases souhaitées, puis cliquez sur le bouton **SAUVEGARDER**.

## **EFFECTUER DES RECHERCHES**

Trois modes sont disponibles : la recherche *simple*, *assistée* ou *avancée*. Les recherches peuvent utiliser des mots, des lemmes, des expressions régulières ou des requêtes CQL.

| Simple | Assistée | Avancée |
|--------|----------|---------|
|--------|----------|---------|

### **Recherche simple**

Cliquez sur les onglets **Recherche** puis **Simple**. Dans le champ de recherche, saisissez la forme « *chien* », puis cliquez sur le bouton **RECHERCHER**.

| Frantext 1                                                                                            |                                                                                                    | Frantext 2                                               |
|----------------------------------------------------------------------------------------------------|----------------------------------------------------------------------------------------------------|----------------------------------------------------------|
| Mot ou séquence                                                                                       |                                                                                                    | Q chien                                                  |
| texte exact     flexion d'un verbe     flexion d'un substantif ou adjectif     expression de séquence | <ul> <li>expression régulière</li> <li>flexion et variantes médiévales</li> <li>flexion et variantes XVI<sup>e</sup>-XVII</li> <li>flexion moderne</li> </ul> | Sensible à la casse Sensible aux diacritiques RECHERCHER |
| Effacer le formulaire                                                                                 | Lancer la recherche                                                                                                    |                                                          |

Les résultats sont affichés sous forme d'un concordancier KWIC.

| Rés | ultats initiau       | 18417 résultats en 6ms                                  |       | SA                                                          | UVEG | ARDER    |
|-----|----------------------|---------------------------------------------------------|-------|-------------------------------------------------------------|------|----------|
|     | Ensemble de<br>Forme | données Contexte<br>• 100 •                             |       | 🛃 Exporter 📈 Statistiques 🔳 Vue                             | <    | >        |
|     | Texte                | Contexte gauche                                         | Pivot | Contexte droit                                              | Acti | ons      |
| 1   | 0101                 | sus que c'est par leurs dessertes, comme cellui qui son | chien | veult tuer et pour couleur de son fait lui met sus la rage. | €    | ×        |
| 2   | 0101                 | deschargiez a leurs premieres acoustumances comme le    | chien | a son vomissement. Et qui ceste voie vouldroit suivir       | Q    | $\times$ |
| 3   | 0103                 | un ange. L'oyseau s'essore et le cerf va au change, Le  | chien | se pert, le fauconnier s'enfange, Le senglier rompt des     | €    | $\times$ |
| 4   | 0107                 | croira, je m'en passe. L'Amant.Qui a faulcon, oisel ou  | chien | Qui le suit, ame, craint et doubte, Il le tient chier et    | €    | $\times$ |

Pour vous aider, chacune de vos recherches est automatiquement traduite en expression CQL, que vous pouvez réutiliser sous cette forme dans la recherche avancée.

Cliquez ici pour éditer votre recherche | Expression CQL correspondant : &développer("chien"%cdl)

Pour afficher les extraits dans leur contexte, cliquez sur le bouton **III Vue** situé à droite au-dessus du concordancier, puis choisissez **III Contexte** dans le menu déroulant. Activez si vous le souhaitez la **Vue compacte** à l'aide du menu situé sur la gauche.

| E029   ECHENOZ Jean – Les Grandes blondes (1995)                                                                                                    | 805              |
|----------------------------------------------------------------------------------------------------|------------------|
| Gloire. Pauvre petit con.Bref, de légers conflits, comme toujours quand ça traîne, et lorsque ça traîne trop on s'énerve pour un rien. On s'énerve après Béliard, après Lagrange et même après Zbigniew. Après les chevaux. On s'énerve qu'un chien, qu'énerve lui-même un au chien, aboie dans le fond du parc toute la matinée. On s'ennuie pas mal également. Comme Geneviève Jouve et faute de mieux, on passe plus en plus de temps devant la télévision. On regarde les films («Tu vas la perdre, Alex. Elle croit t'aimer»), on regarde les jeux («Je vou demande à | itre<br>de<br>1s |
| <                                                                                                    |                  |

### **Recherche assistée**

Cliquez sur les onglets **Recherche** puis **Assistée**. Dans la case *Lemme*, entrez « chien », puis cliquez sur le bouton **RECHERCHER**.

| Frantext 1                                                                                               | Frantext 2              |
|----------------------------------------------------------------------------------------------------|-------------------------|
| Mot ou séquence                                                                                          | Mot 1 t <sub>↓</sub>    |
| chien                                                                                                    | Forme                   |
| <ul> <li>texte exact</li> <li>flexion d'un verbe</li> <li>flexion d'un substantif ou adjectif</li> </ul> | Lemme<br>chien          |
| expression de séquence                                                                                   | Catégorie               |
|                                                                                                    | Sensible à la casse     |
|                                                                                                    | RÉINITIALISER SUPPRIMER |
|                                                                                                    | RECHERCHER              |

#### La recherche retourne « chien » au masculin, féminin, singulier et pluriel.

| <br> <br>- | Ensemble d<br>Forme | de données Contexte       Contexte       100           |          | 🛨 Exporter 📈 Statistiques 🔳 Vue                         | < | >        |
|------------|---------------------|--------------------------------------------------------|----------|---------------------------------------------------------|---|----------|
| 29         | 0701                | De plomb, d'alun, confitz en leurs canetes; estrons de | chiens   | parmy entrelardez En nostre enffer leur seront bien     | Q | $\times$ |
| 30         | 0701                | suis seigneur ancyen. Le Barbarin, Sarrazin, mauldit   | chien    | , dedens brief temps congnoistra ma fureur De se cuyder | Q | $\times$ |
| 31         | 0701                | , dignes reliques, aultour paillardes                  | chiennes | lices, J'ay tout mys en chieres publiques. Puis je      | Q | $\times$ |
| 32         | 0703                | , Cruel, craintif, caractère colubre, Caduque          | chienne  | , concubine chetive, Fière, fatalle, forcenée,          | ⊙ | $\times$ |

Cherchez maintenant le lemme « chien » suivi du lemme « blanc ».

#### Frantext 1

#### Frantext 2 Recherche assistée

| Mot ou séquence                                                                                                    | Mot 1          | tĻ | Mot 2          | † <b>↓</b>   |
|----------------------------------------------------------------------------------------------------|----------------|----|----------------|--------------|
| (&mchien &mchienne)&mblanc                                                                                                    | Forme          |    | Forme          |              |
| <ul> <li>texte exact</li> <li>flexion d'un verbe</li> <li>flexion d'un substantif ou adjectif</li> <li>expression de séquence</li> </ul> | Lemme<br>chien |    | Lemme<br>blanc |              |
|                                                                                                    | Catégorie      | •  | Catégorie      | <del>•</del> |

| 3 | E049 | et dict en se riant vi gache vi gache Il void son chien blar              | c camerade qui avoit des clefs sur le dos hé dict Il je   | Q | $\times$ |
|---|------|---------------------------------------------------------------------------|-----------------------------------------------------------|---|----------|
| 4 | E049 | a la fenestre d'ou Il commande Maite Martin laché ce chien blan           | , puis celuy cy, ou celuy la, les nommant par leur nom 13 | Q | $\times$ |
| 5 | E074 | un nez noirs comme de l'encre. Je déteste les verbe conjugué / laché blar | frisés. Pincio n'est pas du tout frisé et il a des        | Ð | $\times$ |
| 6 | E105 | , le lévrier avec sa laisse dans la gueule, le petit chien blar           | qui tourne ses yeux vers nous et qui a peur, le paon, les | Q | $\times$ |

### Recherche avancée

Cliquez sur les onglets Recherche puis Avancée.

| Vous pouve:  | z utiliser le | s expressions | CQL    | [lemma=  | "chien"]     | [lemma=    | "blanc"]   | ou   |
|--------------|---------------|---------------|--------|----------|--------------|------------|------------|------|
| [word="chie  | en(ne)?s?"    | ] [lemma="b]  | lanc"] | pour obt | enir les rés | ultats pre | écédents a | avec |
| la recherche | avancée.      |               |        |          |              |            |            |      |

Vous pouvez désormais aussi interroger le corpus par la catégorie grammaticale. Par exemple, pour chercher la séquence : « Elle est x, la France » (sur le modèle de « Elle est belle, la France »), où x sera obligatoirement un adjectif.

Q ([word="elle"%c]) ([lemma="être"%c]) ([pos="ADJ"%c]) ([word=","%c]?) ([word="la"%c]) ([word="France"%c])

 RECHERCHER

**Traduction :** chercher le mot « *elle* » suivi du lemme « *être* » suivi de la catégorie « *adjectif* » suivi d'une virgule optionnelle suivi du mot « *la* » suivi du mot « *France* ».

| 1 | E084 | : être fier d'être ensemble. — La France !   | elle est belle, la France   | ! Mais c'est pas elle qui me nourrit. Et puis | Φ× |
|---|------|----------------------------------------------|-----------------------------|-----------------------------------------------|----|
| 2 | R177 | , et voilà comme on vous remercie ! Ah !     | elle est belle, la France   | ! Mais je m'en irai pas, ça non. J'aime mieux | ΘX |
| 3 | S158 | rivière, Qu'elle est jolie notre maison, Qu' | elle est jolie la France    | entière, Qu'elle est jolie en toute saison !  | Θ× |
| 4 | S161 | à rien, des pourris qu'vous êtes tous ! Ah ! | elle est fraîche, la France | ! Elle est fraîche ! C'est moi, à cinquante   | ΘX |
| 5 | S850 | des traditions presque millénaires. Qu'      | elle était belle, la France | de Napoléon, la grande nation, qui n'avait    | ΘX |

On peut aussi chercher la séquence « « Elle est *x*, la *x* » où le deuxième *x* sera obligatoirement un nom commun.

([word="elle"%c]) ([lemma="être"%c]) ([pos="ADJ"%c]) ([word=","%c]?) ([word="la"%c]) ([pos="NC"%c]) Q RECHERCHER Q535 elle est negative, la conclusion 142 , la conclusion est particuliere, si est negative. mais d'ou vient qu'encore 143 0545 huy qu'une chose est bonne, et demain qu' elle est mauvaise. la volonté aime aussi aujourd'huy cette chose, et 144 Q743 a raison de s'opiniastrer à soustenir qu' elle est toute la mesme , et de le prouver, comme il fait, par un grand 145 0797 elle fut toute la journée en habit de chasse.\*Dimanche \*31, à n'y alla pas le jour d'auparavant parce qu' 146 Q826 ce raport trompeur, Ou si tu l'as perdue, elle estant infidelle, La deffaite en est belle. Car qui pourroit priser un 147 R006 me dictait la voix profonde de la France. Comme elle fut dure la marche jusqu'au but! Nous savions bien que l'épreuve 148 R016 une espèce de cire sur les quibolles et quand elle est froide la cire , on l'enlève et les poils avec. C'est radical, 149 R036 . Mélodique la grande tristesse – et comme elle est jolie la triste dans le crépuscule - vient habiller un

La liste des expressions régulières, des expressions CQL, des expressions de séquences et des codes grammaticaux utilisables dans Frantext sont disponibles dans la documentation en ligne (https://wiki.frantext.fr).

## **CRÉER UNE LISTE DE MOTS**

Cliquez sur l'onglet **Liste de mots** puis **+ CRÉER UNE LISTE** et nommez votre liste. Dans notre exemple, la liste rassemblera des noms d'animaux. On peut entrer dans la liste des formes ou des <u>expressions CQL</u>

| ← Liste : animal<br>Pas de description                  | 5 [lemma="cheval"] |
|---------------------------------------------------------|--------------------|
| O Mot O Expression régulière O Flexion 📀 Expression CQL | 6 [lemma="renard"] |
| Expression CQL<br>[lemma="chien"]                       | 7 [lemma="poule"]  |
|                                                         | 8 [lemma="lapin"]  |
| AJOUTER                                                 | L                  |

Ajoutez autant de formes ou de lemmes que vous le souhaitez puis cliquez sur **SAUVEGARDER** en haut à droite.

### Utiliser la liste de mots

Cliquez sur les onglets **Recherche** puis **Assistée**. Cliquez sur le bouton <sup>1</sup> pour **Utiliser une liste de mots**. Un menu déroulant propose les listes déjà créées.

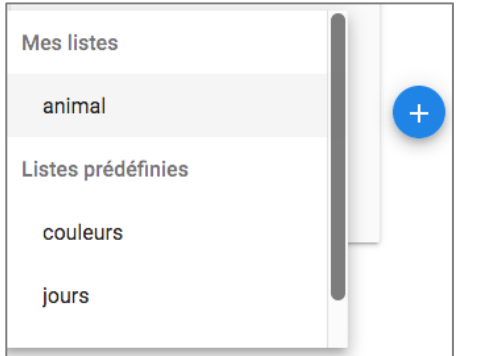

|     | Texte | Contexte gauche                                          | Pivot  | Context  |
|-----|-------|----------------------------------------------------------|--------|----------|
| 901 | C110  | homme et chien parce qu'avant nous on a dithomme et      | chien  | . Cela r |
| 902 | C110  | devrait accepter telle quelle, ressemblerait à la        | poule  | qui a c  |
| 903 | C110  | sait pas exactement vers quel but elle tend. Elle est, à | cheval | sur de   |

On peut combiner les listes avec un mot, un lemme, une <u>expression CQL</u>... ou même combiner deux listes.

| Liste                            | t↓    | Liste                                                                                  | t↓       |  |
|----------------------------------|-------|----------------------------------------------------------------------------------------|----------|--|
| Liste *<br>animal                | •     | Liste *<br>couleurs                                                                    | <u> </u> |  |
| Description : Pas de description |       | Description : liste des couleurs principales<br>avec variantes féminines et plurielles |          |  |
| RÉINITIALISER SUPPR              | IIMER | RÉINITIALISER SU                                                                       | PPRIMER  |  |

| C029fonction déterminante,en langue classique), [un]chien noir; ko-no inu*kuro-ši (fonct. prédicative, enC042(banda i-mbin mbrata «blanc cheval, uncheval blanc») etle suit, avec ou sans particule de relation, |   |
|----------------------------------------------------------------------------------------------------|---|
| C042 (banda i-mbin mbrata «blanc cheval, un cheval blanc ») etle suit, avec ou sans particule de relation,                                                                                                    | Q |
|                                                                                                    | € |
| C042 (banda mbrata di-mbin ou mbrata se di-mbin«le cheval blanc dont il est question»); le déterminatifsuit                                                                                                    | € |
| C047 au harpon». 2. Ce nom, traduction de wagaš « renard rouge », qui désignait à l'origineles membres d'un                                                                                                    | € |
| C072 », all. blank «brillant», v. norr. blakkr « cheval blanc », all. blick «éclat, éclair, regard», all.                                                                                                    | € |

## **CRÉER UNE GRAMMAIRE**

Les grammaires sont des séquences de recherches complexes, qui peuvent combiner des séries d'éléments. Il est possible par exemple de rechercher dans un texte toutes les occurrences de date de type « mardi 12 juillet 1941 ». Cette grammaire se décompose en quatre éléments : une série de jours, une série de chiffres de 1 à 31, une série de mois, et une série de quatre chiffres dont le premier sera obligatoirement 1 ou 2.

Cliquez sur l'onglet **Grammaires**, puis + CRÉER UNE GRAMMAIRE. Nommez votre grammaire, puis cliquez sur le bouton CRÉER. Ici, notre grammaire s'appellera *« date »*.

Dans la version précédente de Frantext, on définissait des règles de la façon suivante :

jour : lundi|mardi|mercredi|jeudi|vendredi|samedi|dimanche

Ici, on écrit :

```
règle jours = "lundilmardilmercrediljeudilvendredilsamedildimanche"
```

L'ensemble des règles écrites donnera

## ← Grammaire : date

Pas de description

```
règle jours = "lundilmardilmercrediljeudilvendredilsamedildimanche"
règle quantième = "1er" | "[1-9][0-9]?"
règle mois = "janvierlfévrierlmarslavrillmailjuinljuilletlaoûtlseptembreloctobrelnovembreldécembre"
règle année = "(112)[0-9][0-9]"
règle date = &règle ("jours")? &règle("quantième")? &règle("mois") &règle("année")
```

règle jours = "lundilmardilmercrediljeudilvendredilsamedildimanche" Cherche soit « lundi », soit « mardi », etc...

règle quantième = "1er" | "[1-9][0-9]?" Cherche les formes « 1<sup>er</sup> » ou bien tous les chiffres de 1 à 9, possiblement suivis d'un deuxième chiffre de 0 à 9. On trouvera ainsi, par exemple 2, 8, 9, 10, 18, 31, 99. Le point d'interrogation signifie que le deuxième élément entre crochets est optionnel – sans quoi la recherche ne ramènerait que des nombres à deux chiffres et oublierait les nombre uniques (1, 2, 3...).

règle mois = "janvier|février|mars|avril|mai|juin|juillet|août|septembre|octobre |novembre|décembre" Cherche soit « janvier », soit « février », etc...

règle année = "(1|2)[0-9][0-9][0-9]" Cherche les nombres à quatre chiffres et commençant par 1 ou 2.

règle date = &règle ("jours")? &règle("quantième")? &règle("mois") &règle("année") Cherche tous ces éléments à la suite et dans cet ordre. Si on voulait en rendre un facultatif (par exemple, l'année), il suffirait de faire suivre la parenthèse d'un point d'interrogation pour marquer l'option.

Ajoutez autant règles que vous le souhaitez puis cliquez sur **B** SAUVEGARDER en haut à droite.

## Utiliser une grammaire

32 B011

33 B012

Cliquez sur les onglets **Recherche** puis **Assistée**. Cliquez sur le bouton <sup>1</sup> pour **Utiliser une grammaire**. Un menu déroulant propose les grammaires et règles déjà créées. Ici la grammaire « date » et la règle « date » :

| Grammaire *<br>Règle<br>date<br>jours<br>quantième<br>mois<br>Grammaire *<br>date<br>Règle/liste de mots *<br>date<br>Règle/liste de mots *<br>Crammaire *<br>Crammaire *<br>Règle/liste de mots *<br>Crammaire *<br>Règle/liste de mots *<br>Crammaire *<br>Règle/liste de mots *<br>Crammaire *<br>Règle/liste de mots *<br>Crammaire *<br>Régle/liste de mots *<br>Crammaire *<br>Crammaire *<br>Règle/liste de mots *<br>Crammaire *<br>Crammaire *<br>Cramma | Grammaire   | † <b>⊥</b> | Grammaire                     | ⁺Ļ        |
|----------------------------------------------------------------------------------------------------|-------------|------------|-------------------------------|-----------|
| date  date  date  date  c Règle/liste de mots * date  c Règle/liste de mots * date  c Règle/list                                                                                                    | Grammaire * |            | Grammaire *                   |           |
| date<br>jours<br>quantième<br>mois                                                                                                    | ègle        |            | date                          | •         |
| jours<br>quantième<br>mois<br>RÉINITIALISER SUPPRIMER<br>RECHERCHER                                                                                                    | date        | •          | Règle/liste de mots *<br>date | . J       |
| quantième RÉINITIALISER SUPPRIMER RECHERCHER                                                                                                    | jours       |            |                               |           |
| mois RECHERCHER                                                                                                    | quantième   | _          | RÉINITIALISER                 | SUPPRIMER |
| REGHEROHER                                                                                                    | mois        |            | RECHERCHER                    |           |
|                                                                                                    |             |            |                               |           |
|                                                                                                    |             |            |                               |           |

parmi nous. 1. Une exposition chez Wildenstein, en

Il y a maintenant un peu plus de cinq cents ans, en

mars 1956

février 1455

, a cependant réuni quelques-uns des tableaux

, mourait Fra Giovanni da Fiesole qui est entré dans

| Frantext/1.2.13 - | UMR 7118 ATILF, | Nancy - 23/05/2019 |
|-------------------|-----------------|--------------------|
|-------------------|-----------------|--------------------|

@ X @ X

ΘX

ΘX